# DOZUKI

# **How to View Assigned Courses**

Learn how to view assigned courses.

Written By: Dozuki System

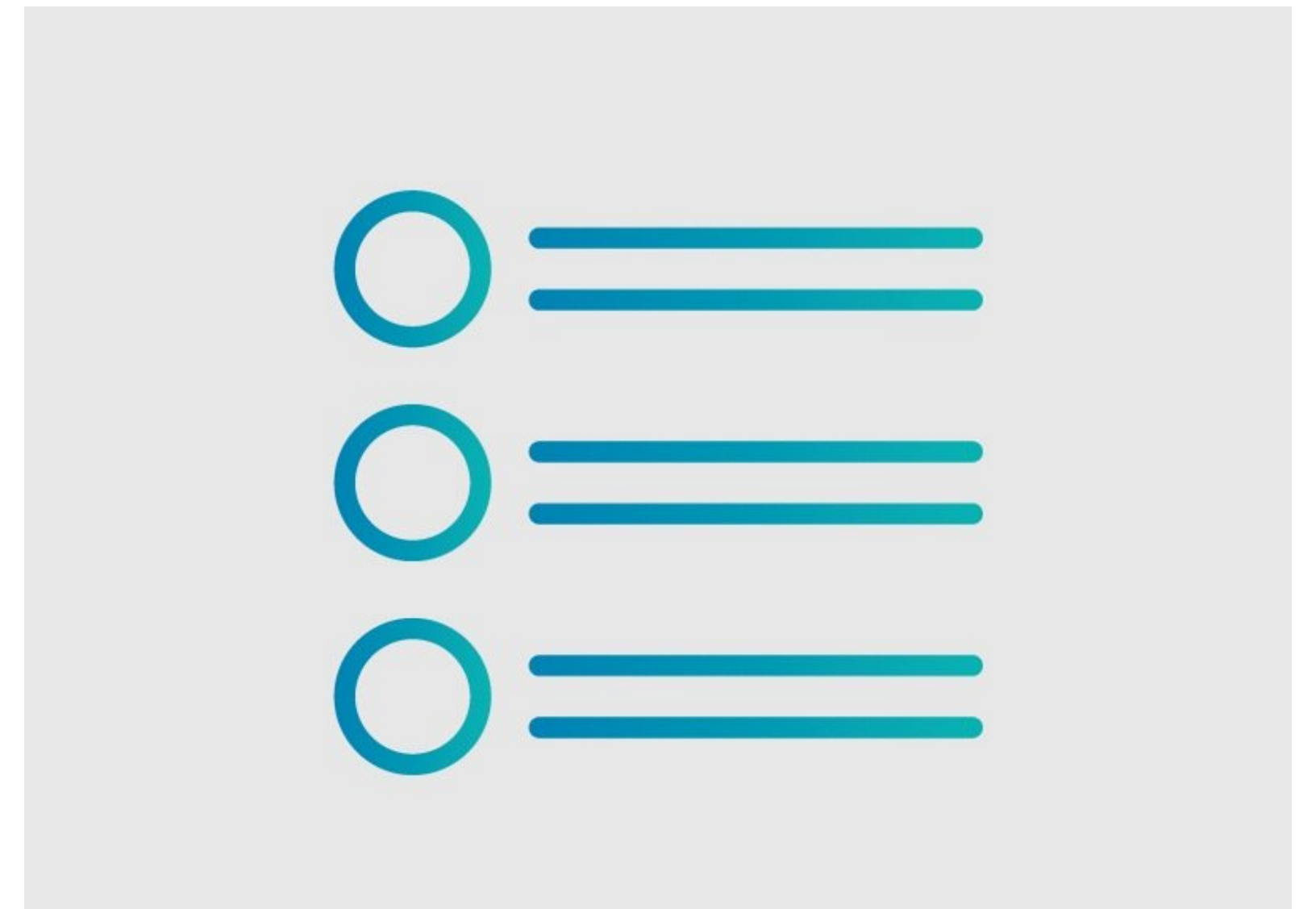

How to View Assigned Courses

# INTRODUCTION

See what courses have been assigned to user or team.

#### Step 1 — How to View Assigned Courses

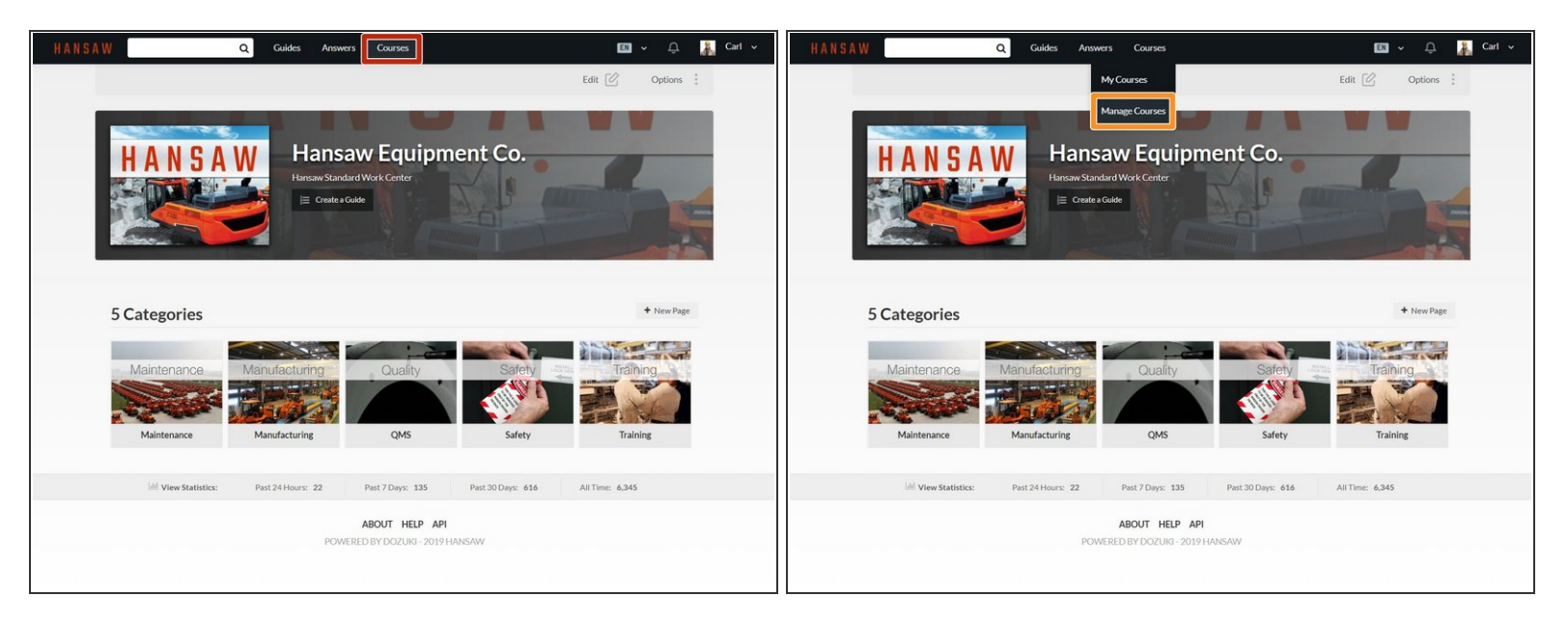

- Click on **Courses** in the site header.
- Select **Manage Courses** in the drop-down menu.

## Step 2

| Q Guide                                                      | is Answers Courses |           |              | EN - L        | д <mark>Ж</mark> | Car |
|--------------------------------------------------------------|--------------------|-----------|--------------|---------------|------------------|-----|
| Courses People                                               |                    |           | Assign a Co  | urse Ne       | wCourse          |     |
| Teams Individuals                                            | Sort               | tBy A-Z ▼ | Q, Search    |               |                  |     |
| <ul> <li>Approval Team</li> </ul>                            |                    |           | <u>Q</u> 1 : | ₿0 <b>0%</b>  |                  |     |
| <ul> <li>Assembly FL 2520 - Line 1</li> </ul>                |                    |           | <u>Q</u> 6 1 | ⊜0 o%         | -                |     |
| <ul> <li>Assembly FL 2520 - Line 2</li> </ul>                |                    |           | Q 6 I        | <b>⊜0 0%</b>  |                  |     |
| <ul> <li>Continuous Improvement</li> </ul>                   |                    |           | Q 2 1        | <b>⊜0 0%</b>  |                  |     |
| <ul> <li>V ISO 9001 Managers</li> </ul>                      |                    |           | <u>0</u> 8 1 | € 1 81%       | -                |     |
| ✓ Joe's Team                                                 |                    |           | <u>0</u> 1   | <b>◎ 0 0%</b> |                  |     |
| <ul> <li>LT 3X70 - Line 1 - Shift 1 - Operators</li> </ul>   |                    |           | 26           | <b>∂</b> 0 0% |                  |     |
| <ul> <li>IT 3Y70 - Line 1 - Shift 1 - Supervisore</li> </ul> |                    |           | 0.5          | 2 1 100%      |                  |     |

 Click on the **People** tab to view users and teams with assigned courses.

## Step 3 — View Courses Assigned to a Team

| HANSAW Q Guides Answers Courses                              | 🖾 v 🗘 🦹 Carl v             |                 |                       |
|--------------------------------------------------------------|----------------------------|-----------------|-----------------------|
| Courses People                                               | Assign a Course New Course | 0 6 ⊗ 0 0% ···· | 0 6 ⊗ 0 0% ····       |
| Teams ndividuals S                                           | ort By AZ + Q, Search      |                 |                       |
| <ul> <li>Approval Team</li> </ul>                            | <u>2</u> 1 ⊜ 0 os          | 0 2 ⊜ 0 0% ···· | 0 2 ⊗ 0 0% ***        |
| <ul> <li>Assembly FL 2520 - Line 1</li> </ul>                | 26 ⊗0 m                    |                 |                       |
| <ul> <li>Assembly FL 2520 - Line 2</li> </ul>                | Q.6 ⊗ 0 em                 | 0 8 😂 1 81%     | 0 8 😂 1 81%           |
| <ul> <li>Continuous Improvement</li> </ul>                   | Q 2 ⊜ 0 ox ···             |                 | Assign a Course       |
| <ul> <li>ISO 9001 Managers</li> </ul>                        | Q 8 ⊗ 1 81x                | 0 1 ⊗ 0 0% …    | Q 1                   |
| ✓ Joe's Team                                                 | Q.1 ⊜ 0 em                 |                 | 0.6.20.000            |
| <ul> <li>LT 3X70 - Line 1 - Shift 1 - Operators</li> </ul>   | 2,6 ⊜ 0 os …               | × 0 ⊗ 0 0% ***  | <u>∼</u> o ⊗ 0 0% *** |
| <ul> <li>LT 3X70 - Line 1 - Shift 1 - Supervisors</li> </ul> | Q 5 @ 1 100% ···           |                 |                       |

- Click on the **Teams** tab to view teams with assigned courses.
- Click on the **More** icon for a team.
- Click View Assigned Courses to view the courses for that team.

### Step 4

| HANSA | W Q Cuides<br>< Back to All ISO 9001 Managers      | Answers Courses                                   | Assign a Course + | i | The <b>(</b><br>for th<br>assig                 |
|-------|----------------------------------------------------|---------------------------------------------------|-------------------|---|-------------------------------------------------|
|       | ISO Compliance<br>26 of 32 Stages Completed<br>B16 | ABOUT HELP API<br>POWERED BY DOZUKI - 2019 HANSAW |                   | • | The r<br>and t<br>cours<br>right<br><b>Page</b> |

- The Course Assignments Page for the team displays all courses assigned to the team.
- The number of assigned courses and the percentage of completed course stages are visible in the top right of the Course Assignments Page.

#### Step 5 — View Courses Assigned to a Single User

| SAW Q Guides A                                               | Answers Courses        |         | en ~       | Û     | 2     | <ul> <li>Brian Sallee</li> </ul>               | 9 9      | 84%      |       |
|--------------------------------------------------------------|------------------------|---------|------------|-------|-------|------------------------------------------------|----------|----------|-------|
| Courses People                                               | Ass                    | ign a C | ourse      | New C | ourse |                                                |          |          |       |
| Teams                                                        | Sort By A-Z + Q Search |         |            |       |       | Carl Roberts                                   | ⊜ 12     | 74%      |       |
|                                                              |                        |         | ~ .        |       |       | Quality Training                               | 4 guides | 100% com | plete |
| Approval leam                                                | ×                      | 1       | \$ 0       | 0%    |       | Quality Training                               | 4 guides | 100% com | plete |
| <ul> <li>Assembly FL 2S20 - Line 1</li> </ul>                | Q                      | 6       | <b>⊗</b> 0 | 0%    |       | Lock Out Tag Out Training - Maintenance Dept.  | 1 guides | 100% com | plete |
|                                                              |                        |         |            |       |       | ISO Compliance                                 | 4 guides | 75% com  | plete |
| <ul> <li>Assembly FL 2S20 - Line 2</li> </ul>                | 2                      | 6       | @ 0        | 0%    |       | Safety Training - Level 1                      | 1 guides | 0% com   | plete |
|                                                              |                        |         |            |       |       | Machinist - Level 2                            | 3 guides | 33% com  | plete |
| Continuous Improvement                                       | ۵                      | 2       | ⊜ 0        | 0%    |       | Safety Training - Level 1                      | 1 guides | 0% com   | plete |
| <ul> <li>ISO 9001 Managers</li> </ul>                        | ٥                      | 8       | ⊜ 1        | 81%   |       | Machinist - Level 1                            | 3 guides | 100% com | plete |
|                                                              | 50<br>                 |         |            |       | -     | Quality Training                               | 4 guides | 100% com | plete |
| ✓ Joe's Team                                                 | ٩                      | 1       | ⊜ 0        | 0%    |       | HAAS VM6 5 Axis - Preventative Maintenance     | 3 guides | 0% com   | plete |
|                                                              |                        |         |            |       |       | LT 3X70 Assembly - Station 1 Operator Training | 7 guides | 71% com  | plete |
| <ul> <li>LT 3X70 - Line 1 - Shift 1 - Operators</li> </ul>   | ۶                      | 6       | <b>⊜</b> 0 | 0%    |       | Quality Training                               | 4 guides | 100% com | plete |
| <ul> <li>LT 3X70 - Line 1 - Shift 1 - Supervisors</li> </ul> | 0                      | 5       | © 1        | 100%  |       |                                                |          |          |       |

- Click on the **Individuals** tab to view individual users with assigned courses.
- Click on the Expansion icon next to a user name to see an overview of that user's assigned courses and course progress.

#### Step 6

| Assign a Course New Course | Assign a Course New Course |
|----------------------------|----------------------------|
| Sort By A-Z - Q Search     | Sort By A-Z  Q Search      |
|                            |                            |
|                            | View Assigned Courses      |
| ⊗ 3 80% ····               | li 3 80% ····              |
|                            |                            |

- Click on the More icon for a user.
- Click **View Assigned Courses** to view the courses assigned to the user.

#### Step 7

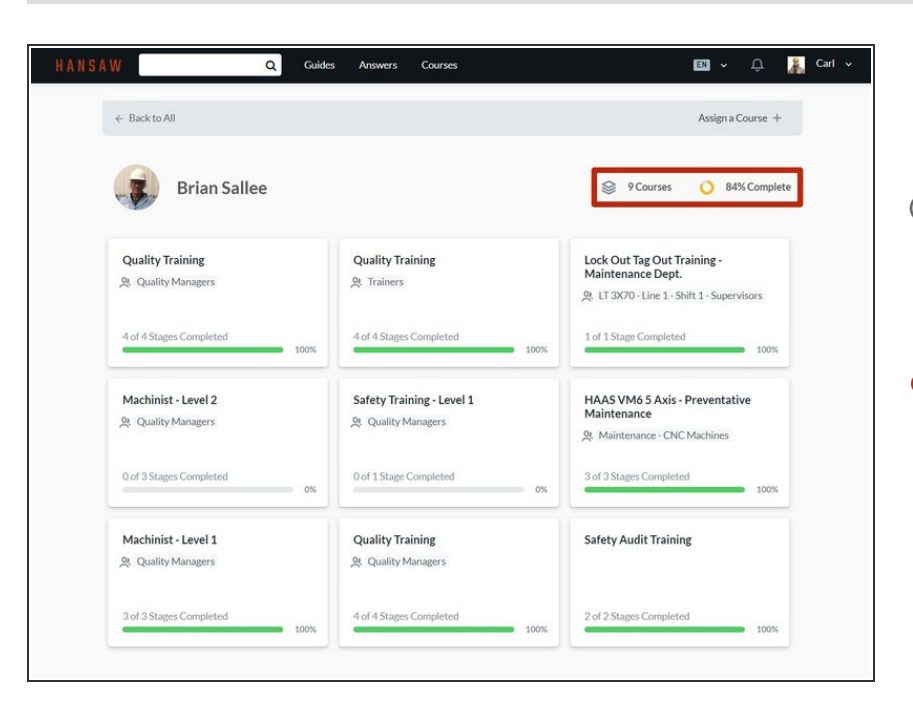

- The Course Assignments Page for the user displays all courses assigned to the user.
- The number of assigned courses and the percentage of completed course stages are visible in the topright of the Course Assignments Page.